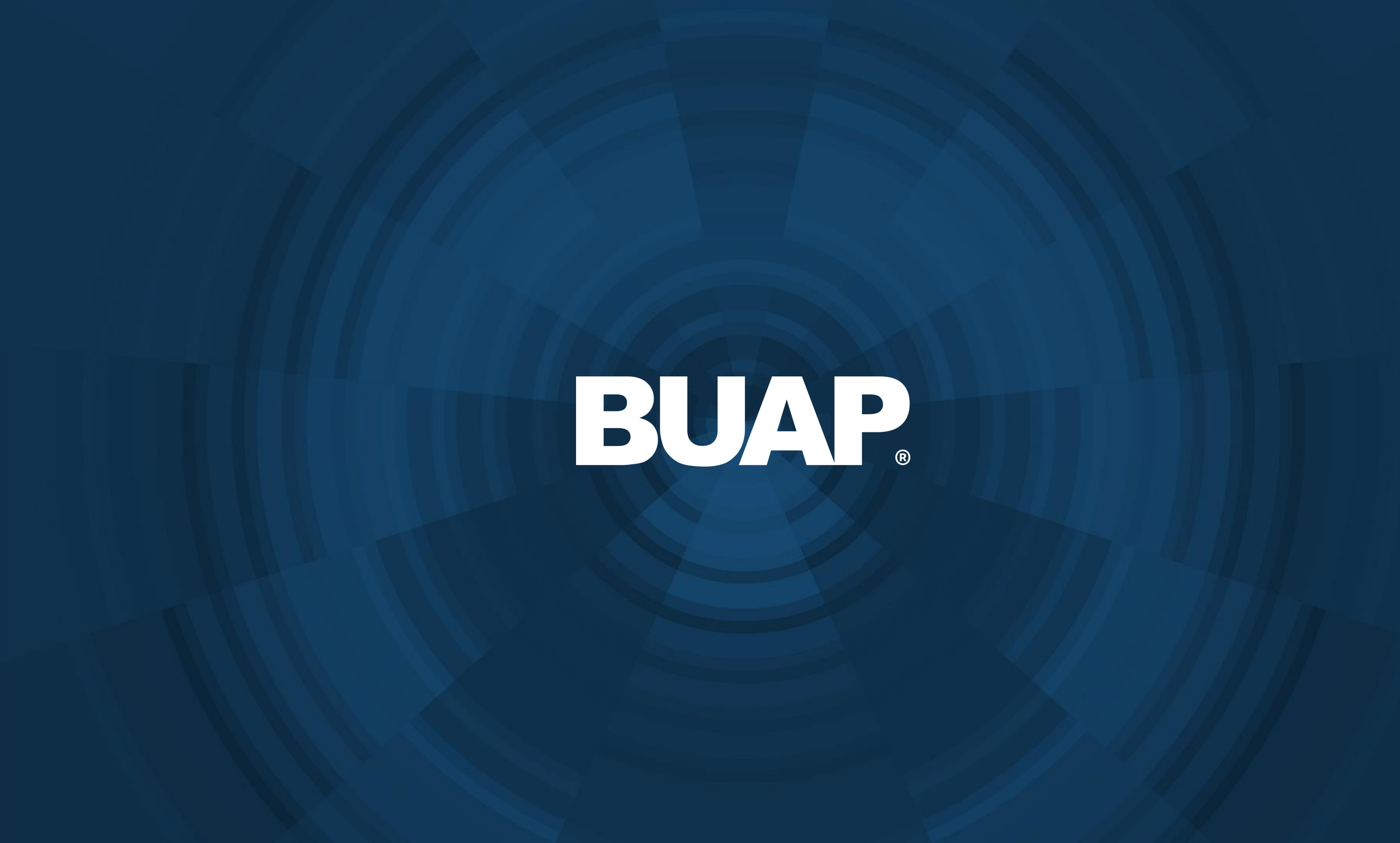

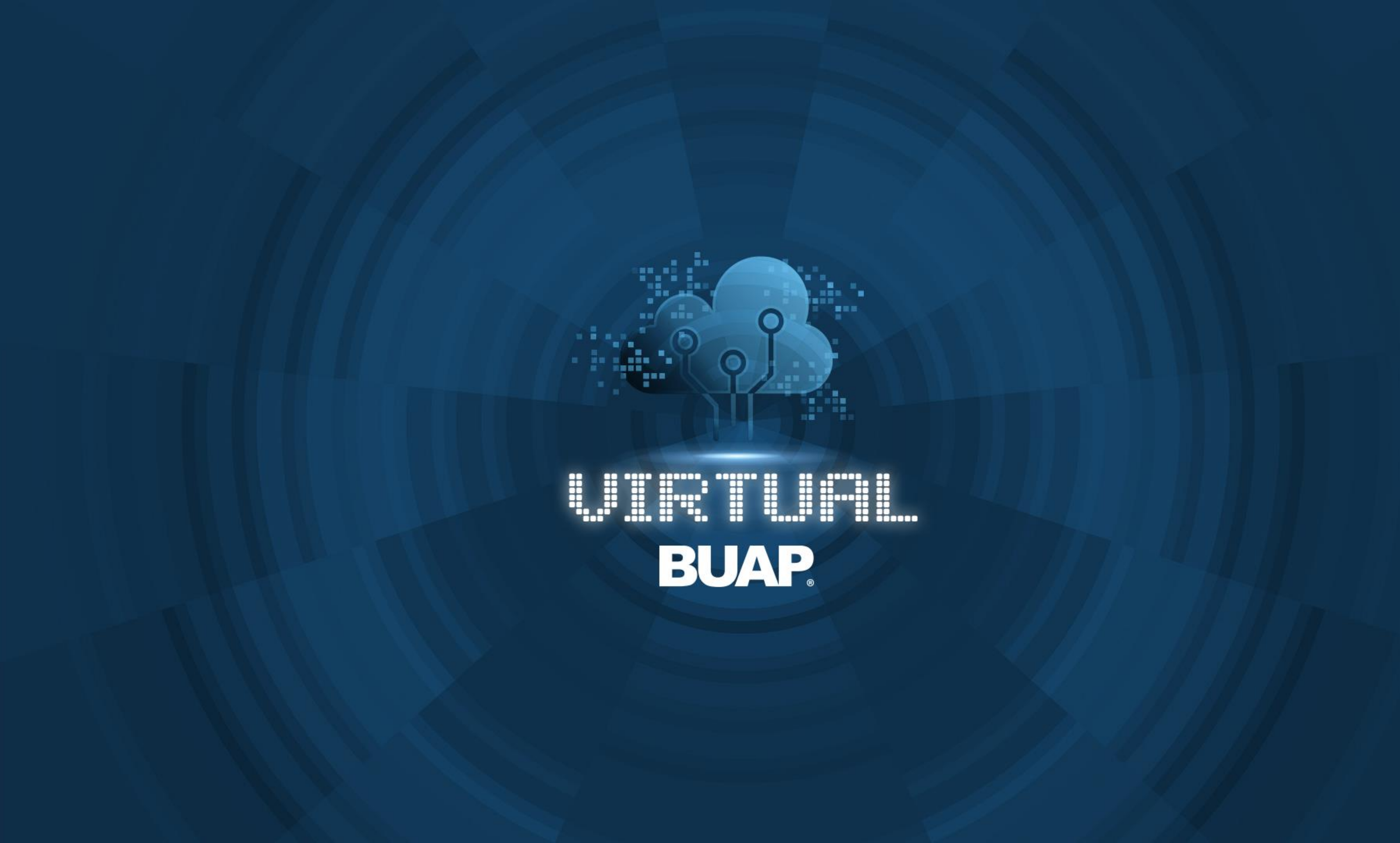

# Manual de Usuario Virtual Horizon

Inicio de Sesión

1 Para ingresar a la plataforma es necesario visitar el sitio https://virtual.buap.mx

1a- Seleccionar virtual Horizon.

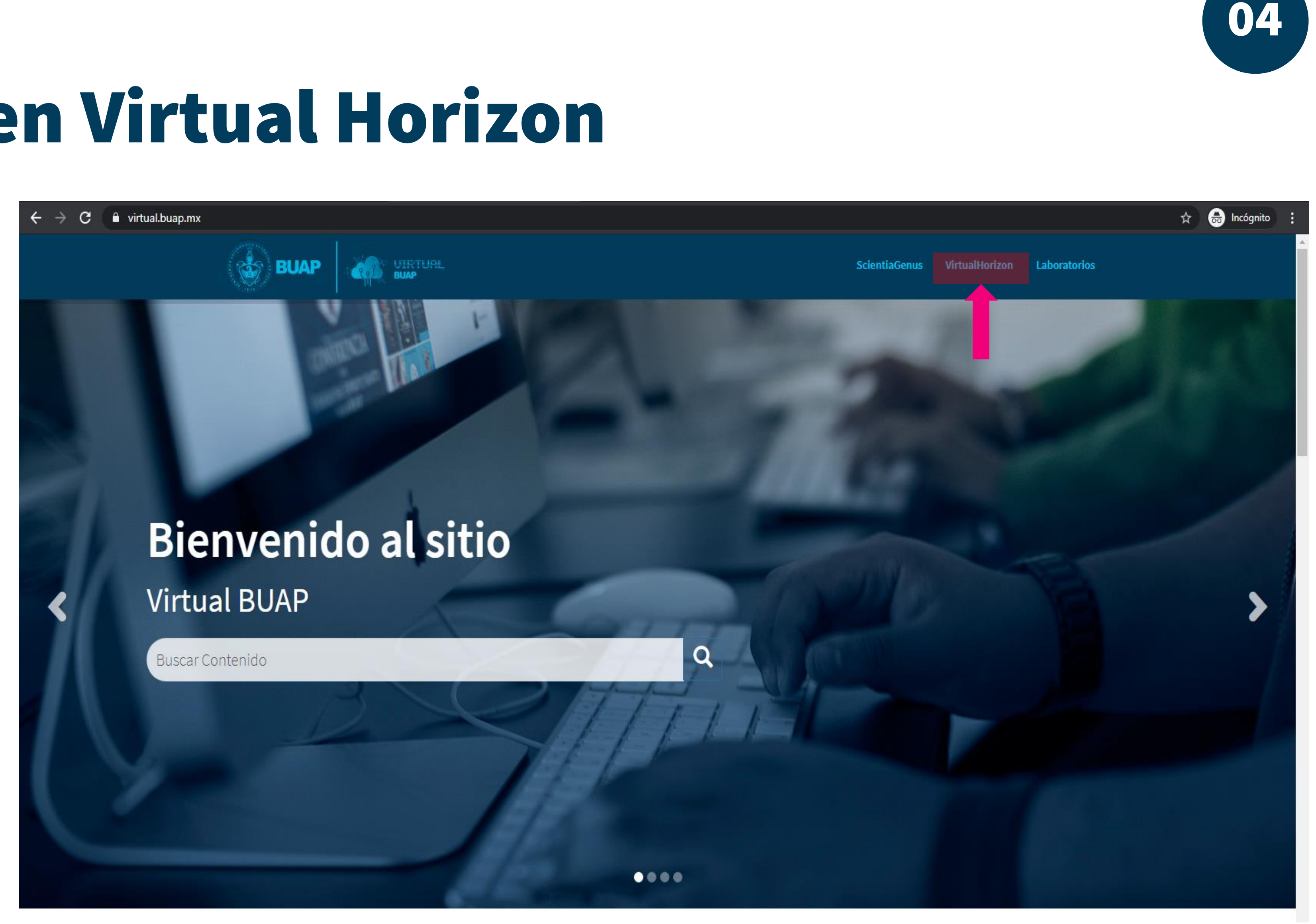

2 Posteriormente es necesario identificarse usando su cuenta institucional de Microsoft esto dando clic en el botón "Microsoft.

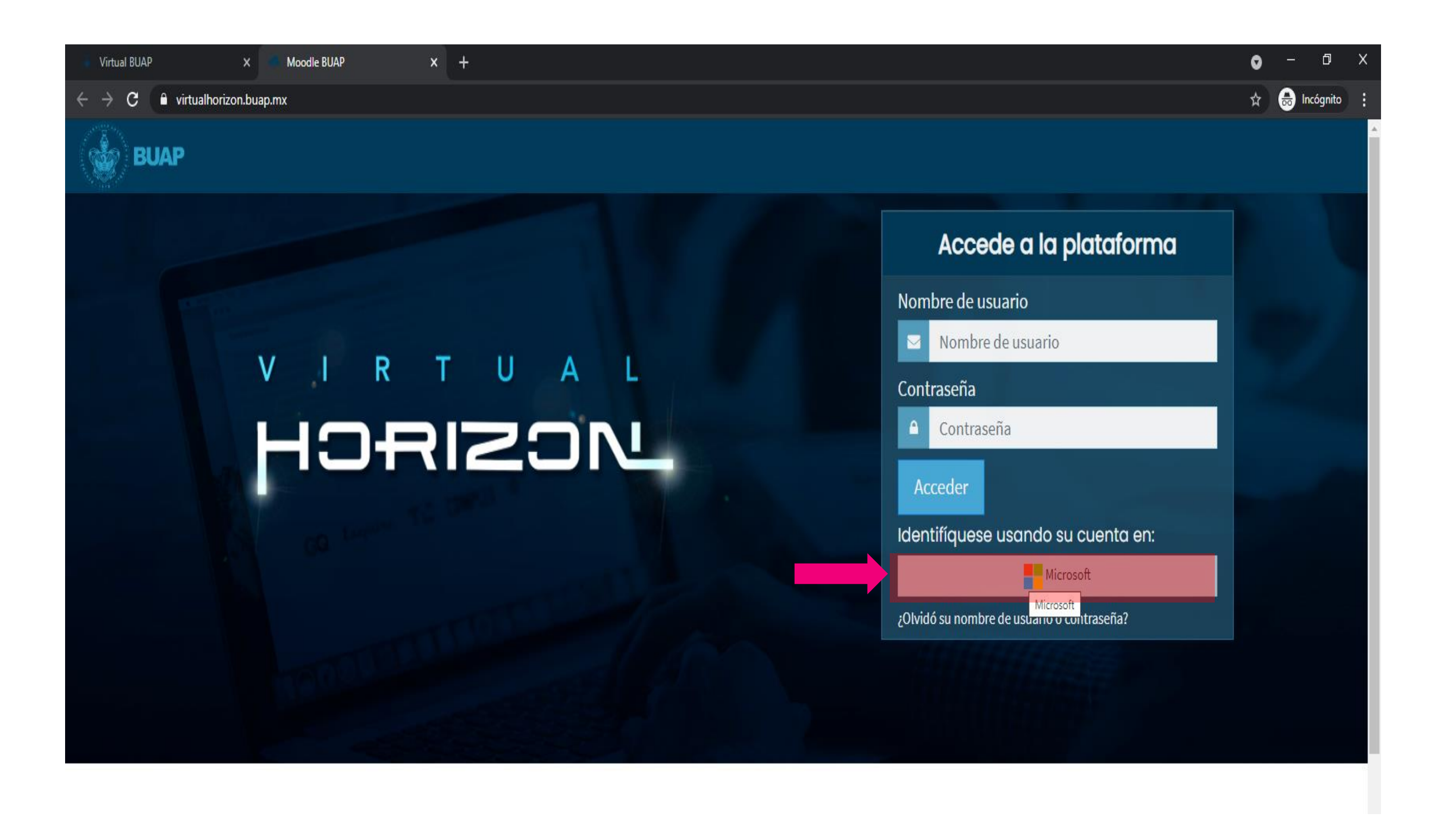

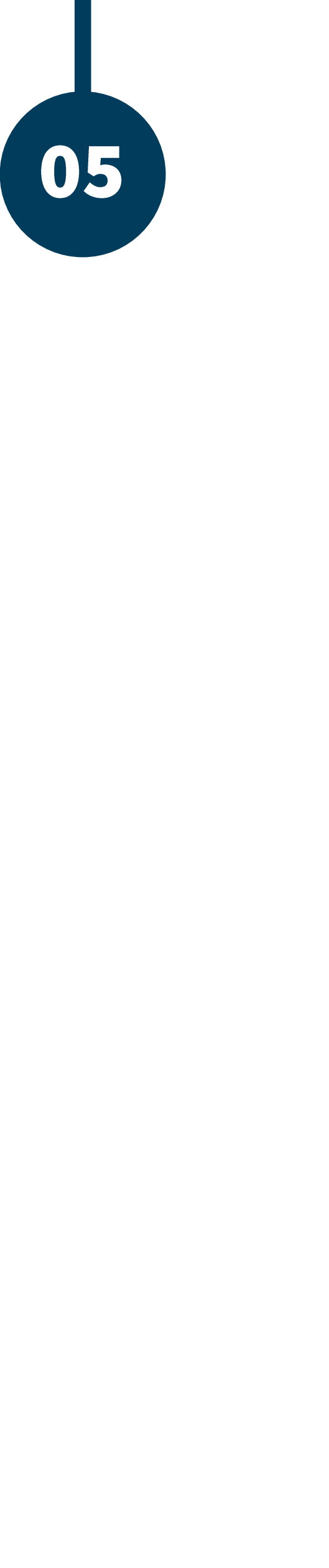

3. Ahora debe colocar su cuenta de correo.

3a-Dar clic en siguiente.

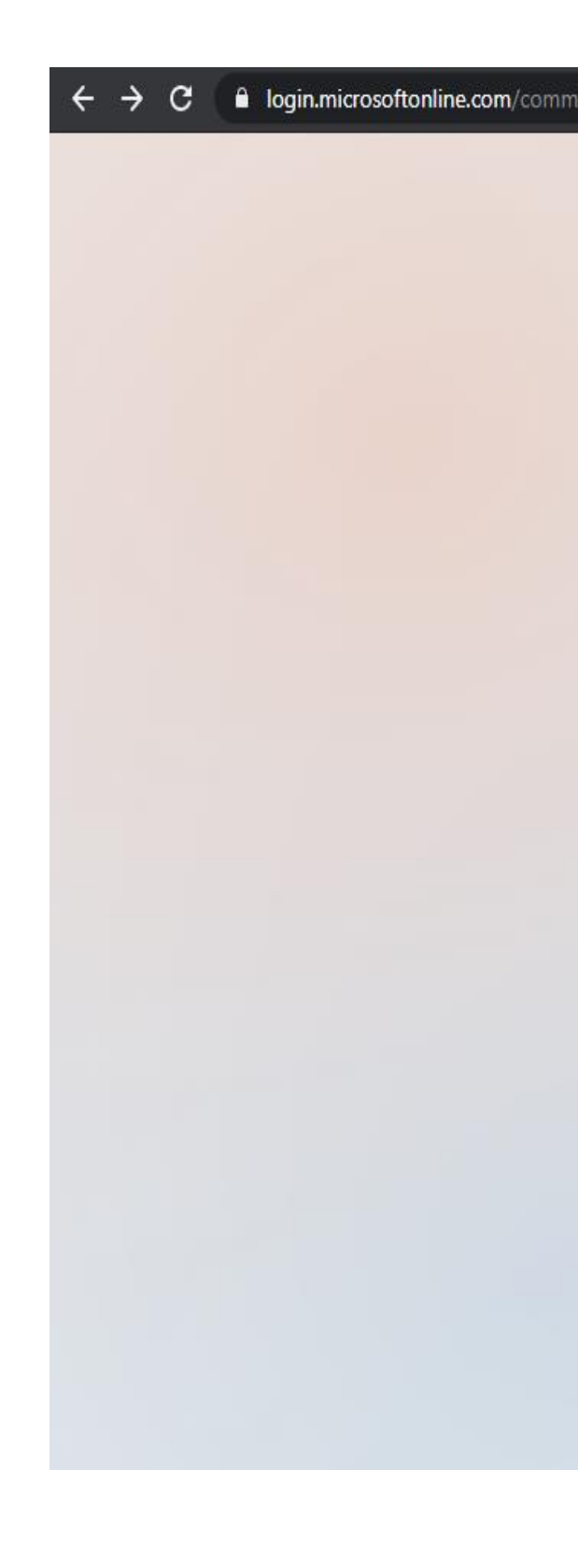

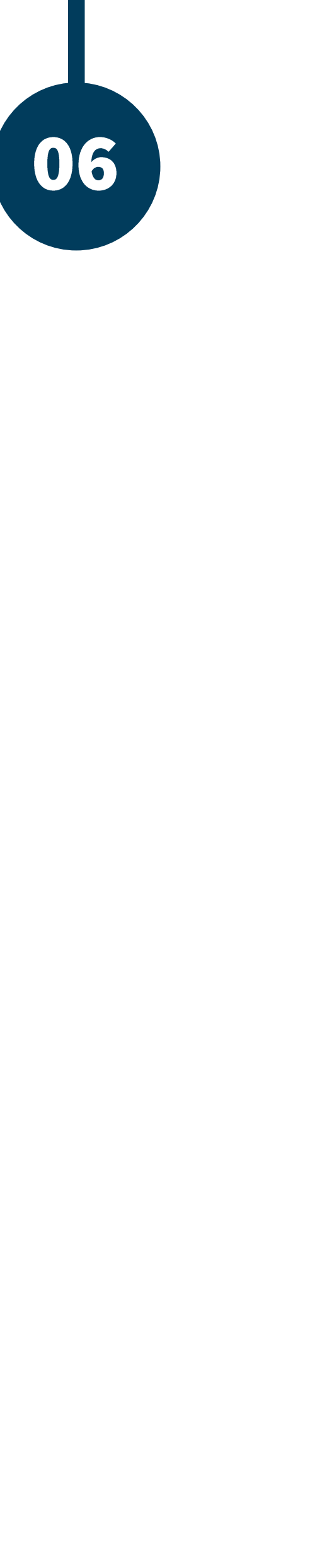

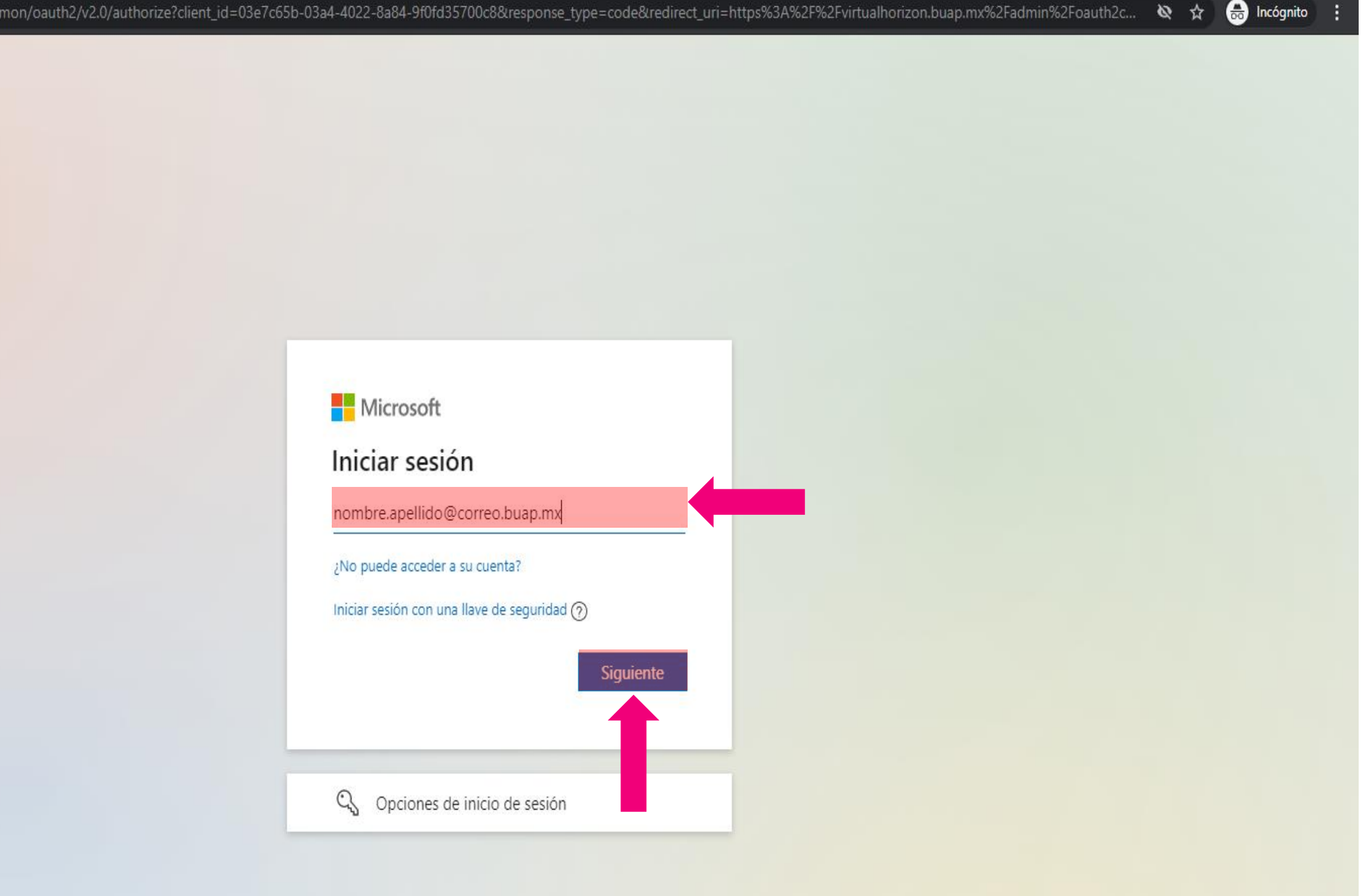

4. Se solicita escribir la contraseña de su correo electrónico institucional.

Seleccionar 4a la opción "iniciar sesión".

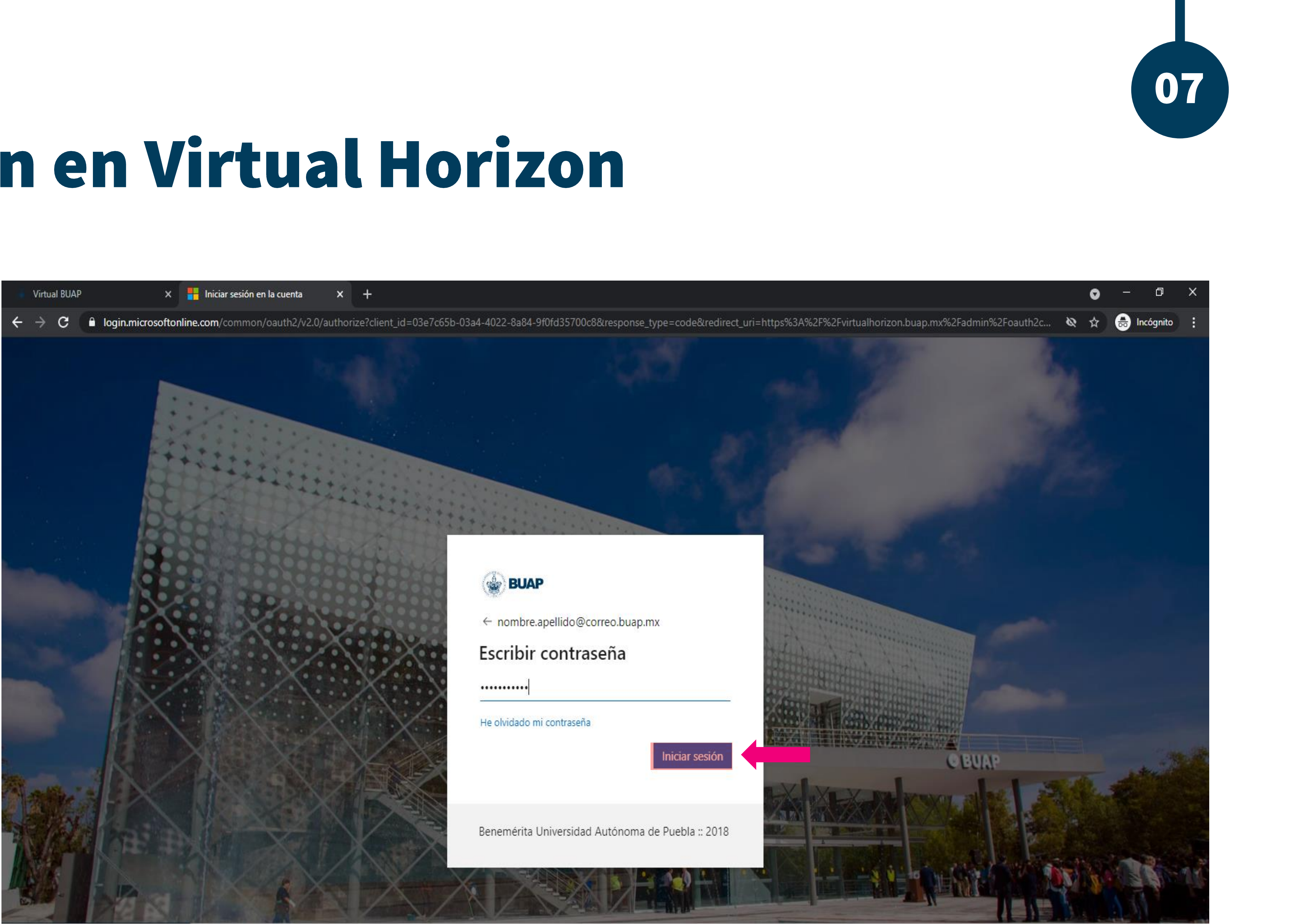

5. La primera vez que ingrese se solicita
otorgar algunos
permisos.

5a- da clic en aceptar

De esta manera ingresará a la plataforma Virtual Horizon.

![](_page_7_Figure_4.jpeg)

![](_page_7_Picture_5.jpeg)

#### BUAP<sub>®</sub> ©2021

**Es responsabilidad exclusiva de los autores** el respeto de los derechos de autor sobre los contenidos e imágenes en el presente documento, en consecuencia, la **BUAP** no se hace responsable por el uso no autorizado, errores, omisiones o manipulaciones de los derechos de autor y estos serán atribuidos directamente al **Responsable de Contenidos, así como los efectos legales y éticos correspondientes**.